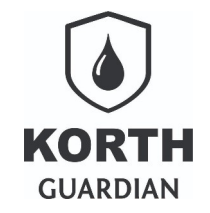

GuardianWeb – de notificação para usuários.pdf 06/05/2025

#### Sumário

| Introdução                                       | 2 |
|--------------------------------------------------|---|
| Se o destinatário não for usuário como resolver? | 2 |
| Exemplo de procedimento                          | 2 |
| Orientações sobre uso do recurso                 | 3 |
| Recebendo o token no email                       | 3 |

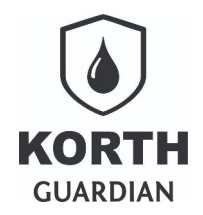

GuardianWeb – de notificação para usuários.pdf 06/05/2025

# Introdução

Vincular um e-mail para o recebimento de notificações via **Guardian Web** é um procedimento simples.

Basta realizar uma checagem inicial utilizando o próprio e-mail do usuário que deverá possuir login no sistema.

Este guia rápido não abordará os procedimentos de cadastro ou gestão de usuários no **Guardian Web**. O foco aqui será exclusivamente em como associar um e-mail a um usuário, permitindo que ele receba as notificações enviadas pelo sistema.

## Se o destinatário não for usuário como resolver?

Caso a pessoa que deva receber as notificações não utilize o sistema ativamente, ainda assim é necessário que ela seja cadastrada no **Guardian Web** e receba um login. No entanto, esse login não será compartilhado com o usuário, e nenhuma permissão de acesso será atribuída a ele.

Dessa forma, o usuário fará parte da base do sistema apenas para fins de vínculo via e-mail, sem nunca precisar se autenticar na plataforma.

Essa abordagem está alinhada com as políticas de conformidades adotadas pelas empresas **Stargazer Technology** e **Korth RFID**.

#### Exemplo de procedimento

Vamos supor que desejamos vincular o e-mail carlosdaniel\_am@yahoo.com.br a um usuário da empresa fictícia Usina Luiza. Sabemos que o login desse usuário é <u>carloskorth@usinaluiza</u>.

Com base nessa informação, o próximo passo é editar o cadastro do usuário — ou criá-lo, caso ainda não exista. Durante esse processo, são definidos a senha e os níveis de permissão necessários. No entanto, neste guia, o foco será exclusivamente a seção destacada abaixo, que trata da vinculação do e-mail.

| eu token de acesso |
|--------------------|
|                    |
| 2U                 |

Devemos informar o e-mail citado no exemplo e, além disso, marcar a opção "Re/Enviar token de acesso ao salvar".

Essa ação é necessária porque, para que um e-mail seja considerado elegível para o recebimento de notificações, é obrigatório que ele possua um token de acesso.

Esse token permite que a plataforma **Guardian Web** envie notificações por e-mail e conceda acesso a conteúdos parciais, sem que o usuário — neste caso, carloskorth@usinaluiza — precise realizar login no sistema.

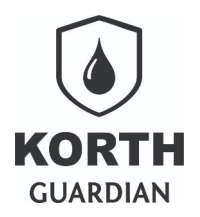

GuardianWeb – de notificação para usuários.pdf 06/05/2025

Basicamente o cadastro estará similar ao do exemplo abaixo, considerando o exemplo que estamos trabalhando.

| Email do usuário                    |                     |
|-------------------------------------|---------------------|
| Informe apenas um email abaixo      | Seu token de acesso |
| carlosdaniel_am@yahoo.com.br        |                     |
| Re/Enviar token de acesso ao salvar |                     |

Ao final clique no botão "Salvar".

# Orientações sobre uso do recurso

- Informe o e-mail apenas se deseja receber notificações geradas pelo Guardian Web
- O e-mail com o token de acesso pode levar alguns minutos para ser gerado e enviado
- Assim que o e-mail com o token é enviado, o sistema automaticamente desabilita a checagem no botão 'Re/Enviar'
- Os e-mails serão enviados com o remetente webmaster@smtplw-09.com . Recomendamos que cadastre esse endereço na sua lista de contatos para evitar bloqueios
- O usuário deverá editar e colar o token(recebido por email) no campo 'Seu token...' caso tenha acesso ao cadastro de usuários. Caso contrário, deverá encaminhar o token ao gestor responsável que possua acesso

### Recebendo o token no email

Conforme descrito nas orientações, a solicitação para envio do token entra em uma fila de processamento da plataforma, o que pode levar alguns minutos.

Um tempo médio de até 10 minutos é considerado normal. Caso o token não seja recebido após 20 minutos, verifique se ele não foi direcionado para a caixa de spam do seu e-mail.

Além disso, certifique-se de que seu provedor de e-mail permite o recebimento de mensagens do remetente especificado nas instruções.

A seguir, tomaremos como exemplo a caixa de entrada do e-mail carlosdaniel\_am@yahoo.com.br. A imagem abaixo ilustra como a mensagem é entregue, incluindo o assunto utilizado no envio.

#### *GuardianWeb – email de notificação para usuários* Controle de abastecimento

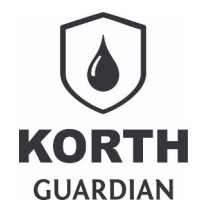

GuardianWeb – de notificação para usuários.pdf 06/05/2025

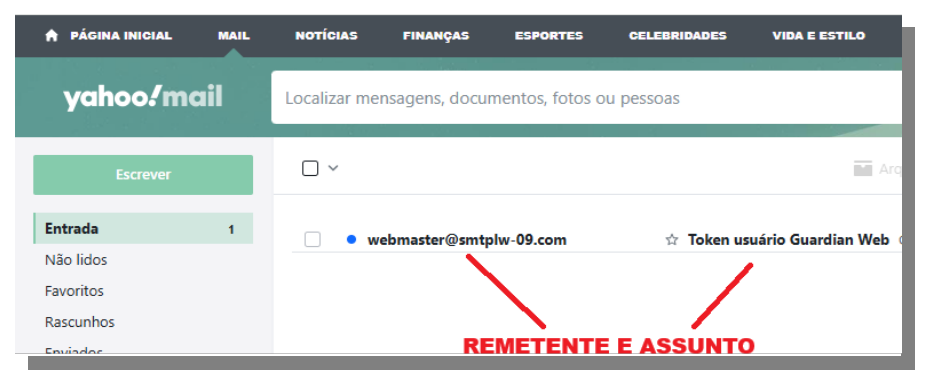

Abra seu e-mail, o token é uma cadeia de dados, veja abaixo no e-mail após sua abertura.

| ← Voltar 🔦 🦚 🗭                                                    | 🖬 Arquivar 🖪 Mover 🔟 Apagar 😵                                  | Spam •••• 🔺 👻 🗙                                                    |
|-------------------------------------------------------------------|----------------------------------------------------------------|--------------------------------------------------------------------|
| Smtplw 09 Webmaster                                               |                                                                | ٥                                                                  |
| • Token usuário Guardian Web                                      |                                                                | Yahoo/Entrada 🛱                                                    |
| De: webmaster@smtplw-09.com<br>Para: carlosdaniel_am@yahoo.com.br |                                                                | 💼 ter, 29 de abr. às 11:00 😭                                       |
| Usuário vinculado<br>ao email                                     | Guardian Web                                                   | Token que deve ser<br>copiado e aplicado ao<br>cadastro do usuário |
|                                                                   | carloskorth@usinaluiza<br>51afafdf-2436-11f0-805f-0a0027000013 | ē                                                                  |
|                                                                   | © Stargazer Technology                                         |                                                                    |
|                                                                   | ♠ ≪♠ ➡ …                                                       |                                                                    |

## Aplicando o token ao usuário

Copie o token completo — no exemplo abaixo, o valor é 51afafdf-2436-11f0-805f-0a0027000013 . Em seguida, cole esse token no cadastro do usuário correspondente ao e-mail informado.

Localize o usuário e edite seu cadastro, colando o token no campo apropriado. Observe que o campo "Re/Enviar token de acesso ao salvar" foi automaticamente desmarcado — isso acontece assim que o sistema envia o e-mail com o token.

Deixe essa opção desmarcada; caso contrário, será necessário refazer todo o procedimento.

| Email do usuário                    |                                      |
|-------------------------------------|--------------------------------------|
| Informe apenas um email abaixo      | Seu token de acesso                  |
| carlosdaniel_am@yahoo.com.br        | 51afafdf-2436-11f0-805f-0a0027000013 |
| Re/Enviar token de acesso ao salvar |                                      |

Não esqueça de clicar sobre o botão Salvar.